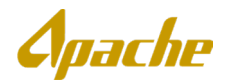

### Contents

| Contents                                                     | Error! Bookmark not defined. |
|--------------------------------------------------------------|------------------------------|
| Overview                                                     | 1                            |
| Examples                                                     | 2                            |
| Prerequisites                                                | 2                            |
| Accessing the Ariba Network Supplier Portal                  | 2                            |
| How to Download Apache's CSV Invoice Template                | 2                            |
| How to Populate the CSV Invoice Template                     | 3                            |
| How to Upload the CSV Invoice Template and Other Attachments | 8                            |
| How to Check the Status of an Uploaded CSV Invoice File      | 9                            |
| Limitations and Troubleshooting Issues with CSV Invoices     |                              |
| Version History                                              | Error! Bookmark not defined. |

### Overview

The Ariba Network offers suppliers various methods for creating invoices for their customers. In addition to being able to create invoices individually, suppliers may use CSV Invoice functionality as an alternative method to create invoices via a comma separated value (CSV) upload file. With this, suppliers can easily mass create invoices of various types (e.g., PO, Contract) using a consolidated multi-line upload file. This functionality best serves suppliers that have the need to streamline creation of a high number of invoices, invoices with a high number of lines, or both. The following diagram is a summary of the process for CSV Invoicing.

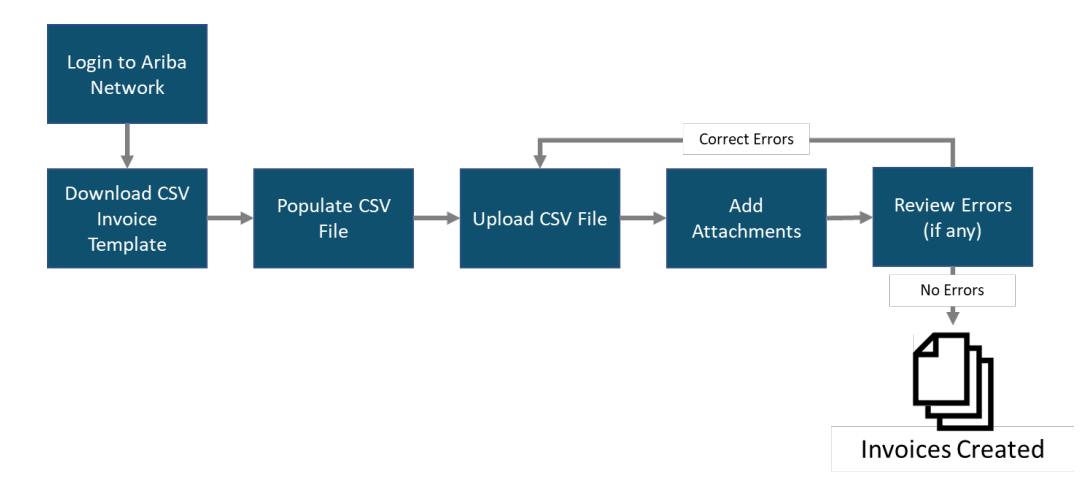

This guide provides an overview of the functionality, lists pre-requisites for using this invoicing method, and provides instructions on how to create invoices using the CSV Invoice file. It also provides useful information for helping troubleshoot issues encountered during the process.

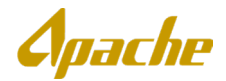

### Examples

The following file contains sample data to be used as references when populating your own CSV invoice files. Please reference the **"How to Populate the CSV Invoice Template"** section below on how to correctly populate your template.

These files are not templates and *cannot* be loaded to Ariba. *These include sample values only for illustration purposes*. To download the latest version of the CSV Invoice template, please see the "How to Download Apache's CSV Invoice Template" section below.

• Sample Data for CSV Upload:

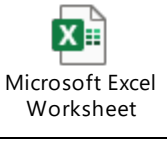

### **Prerequisites**

The following are pre-requisites to using CSV Invoicing functionality:

- Your organization must have an **Enterprise Account** as Standard Accounts do not support CSV Invoicing. If you currently have a Standard Account, visit <u>here</u> to learn more about upgrading to an **Enterprise Account**. Note that **Enterprise Accounts** may require fees.
- CSV files can be imported into the Ariba Network only

#### Accessing the Ariba Network Supplier Portal

To access the Ariba Network Supplier Portal, type the following URL into your web browser: https://supplier.ariba.com. Log in with the user credentials provided to you by your Account Administrator.

### How to Download Apache's CSV Invoice Template

1. Log in to Ariba Network with your supplier account. On your home page, go to **Documents** then click **Download > CSV Templates**.

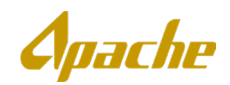

| SAP Ariba Network - Enterprise Ad   | ICCOUNT TEST MODE                                                                                                    | \$ @ 🕺                           |
|-------------------------------------|----------------------------------------------------------------------------------------------------|----------------------------------|
| Home Inbox V Outbox V               | Catalogs Reports Messages                                                                                                    | Documents V Create V             |
| Orders and Releases 🗸 All Customers | ✓ Order Number Q.                                                                                                    | UPLOAD<br>Order Confirmation CSV |
| Getting Started with Ariba          |                                                                                                    | Ship Notice CSV                  |
| 1 Review Ariba Fee Structure        | Review Subscription Pricing                                                                                                    | Invoice CSV                      |
| 2 Confirm Billing Contact           |                                                                                                    | External Document                |
| 3 Add Users to Your Account         |                                                                                                    | DOWNLOAD                         |
|                                     | Network Transaction Service Bronze Silver Gold                                                                                        | CSV Templates                    |
|                                     | Collaborate with your customers over the Ariba Network for low or no cost until you reach activity thresholds that deliver even More. | n greater business value. Learn  |
|                                     |                                                                                                    | Review Subscription              |

2. Select **APACHE** from the Customer dropdown. Then mark the box next to **Invoice** under the Custom Templates section and click **Download**. A .CSV file will be downloaded to your local machine.

| Download CSV Templates                                                                                                    | Done |
|----------------------------------------------------------------------------------------------------|------|
|                                                                                                    |      |
|                                                                                                    |      |
| If any of your customers use custom CSV templates, a Custom Templates section appears below. If so, select a customer from the pull-down menu, and then download the custom templates. Otherwise, download the standard templates. |      |
| Custom Templates                                                                                                    |      |
| Customer:                                                                                                    |      |
|                                                                                                    |      |
| Document Document                                                                                                    |      |
|                                                                                                    |      |
| Download                                                                                                    |      |
| Standard Templates                                                                                                    |      |
| Document †                                                                                                    |      |
| Order Confirmation                                                                                                    |      |
| Ship Notice                                                                                                    |      |
| Download                                                                                                    |      |
|                                                                                                    |      |

### How to Populate the CSV Invoice Template

1. Open the downloaded file in a spreadsheet editor (e.g. Microsoft Excel) and ensure that you have populated all the required data in the CSV Invoice template. The table below contains a list of the various fields contained in the CSV Invoice template and should be referenced when populating the file. Refer to the sample files

| ID | Field | Description | Guidance | Required | Format | Max    |
|----|-------|-------------|----------|----------|--------|--------|
|    |       |             |          |          |        | Length |
|    |       |             |          |          |        |        |

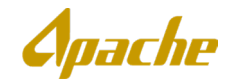

| 1  | invoiceID         | Unique identifier for the invoice                                                                                                    | e identifier for the No lowercase characters are allowed                                                                                        |     | Text | 16   |
|----|-------------------|----------------------------------------------------------------------------------------------------|----------------------------------------------------------------------------------------------------|-----|------|------|
| 2  | invoiceDate       | Date of the invoice                                                                                                    | Date should be provided in a MM/DD/YYYY format                                                                                                  | Yes | Text | 10   |
| 3  | orderID           | Purchase order number<br>(for PO Invoices)                                                                                                    | Apache PO numbers are 10 digit<br>numeric values                                                                                                | Yes | Text | 22   |
| 4  | contractNumber    | Contract reference<br>number (for Contract<br>Invoices)                                                                                                    | Contract numbers start with "C".<br>Contact<br>ApacheAriba.US@apachecorp.com<br>if you have not already received<br>this information            | Yes | Text | 50   |
| 5  | isTaxInLine       | Indicates whether tax is<br>indicated at the line level<br>or at the summary level.<br>Enter 'Y' if tax will be<br>entered at line level<br>(lineTax fields) else enter<br>'N' to enter tax at<br>summary level<br>(summaryTax fields) | If the invoice has zero taxes, enter<br>"Y" to isTaxInLine and complete the<br>lineTax fields. For<br>lineTaxPercentage, enter "0" (zero).      | Yes | Text | 1    |
| 6  | supplierGroup     | Enter 'NS' if you are a<br>North Sea Supplier or<br>'US' if you are a United<br>States Supplier                                                                                                    | 'NS' if you are a<br>Sea Supplier or<br>you are a United                                                                                        |     | Text | 2    |
| 7  | soldToEmail       | Apache Contact Email<br>(for Contract Invoices)                                                                                                    |                                                                                                    | Yes | Text | 1000 |
| 8  | remitToAddressID  | Remit To AddressID that<br>was provided by Apache<br>(e.g.<br>00006999999:0000699999<br>or 00006999999:GB_1)                                                                                                    | This is a unique value for your<br>company. Contact<br>ApacheAriba.US@apachecorp.com<br>if you have not previously received<br>this information | Yes | Text | 50   |
| 9  | remitToName       | Remit To Name                                                                                                    | A name for your Remit To address<br>(e.g. your company name)                                                                                    | Yes | Text | 128  |
| 10 | remitToStreet     | Remit To Street                                                                                                    | The street address for your Remit<br>To address                                                                                                 | Yes | Text | 1024 |
| 11 | remitToCity       | Remit To City                                                                                                    | The city for your Remit To address                                                                                                    | Yes | Text | 50   |
| 12 | remitToState      | Remit To State                                                                                                    | The state for your Remit To address                                                                                                    | Yes | Text | 50   |
| 13 | remitToPostalCode | Remit To PostalCode                                                                                                    | The postal code for your Remit To address                                                                                                    | Yes | Text | 50   |
| 14 | remitToCountry    | Remit To Country                                                                                                    | The country for your Remit To address                                                                                                    | Yes | Text | 50   |

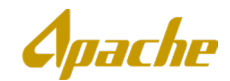

| 15 | shipToCode          | Apache Ship To Address<br>ID          |                                                       | Yes                                                                  | Text | 4    |
|----|---------------------|---------------------------------------|-------------------------------------------------------|----------------------------------------------------------------------|------|------|
| 16 | shipToName          | Apache Ship To Entity<br>Name         |                                                       | Yes                                                                  | Text | -    |
| 17 | shipToStreet        | Apache Ship To Address<br>Street      |                                                       | Yes                                                                  | Text | -    |
| 18 | shipToCity          | Apache Ship To Address<br>City        |                                                       | Yes                                                                  | Text | -    |
| 19 | shipToState         | Apache Ship To Address<br>State       |                                                       | Yes                                                                  | Text | 2    |
| 20 | ship To Postal Code | Apache Ship To Address<br>Postal Code |                                                       | Yes                                                                  | Text | 5    |
| 21 | shipToCountry       | Apache Ship To Address<br>Country     |                                                       | Yes                                                                  | Text | 2    |
| 22 | supplierTaxID       | supplier Tax ID                       |                                                       | Yes if Supplier<br>Group is 'NS', No<br>if Supplier Group<br>is 'US' | Text | 50   |
| 23 | supplierVatID       | supplier Vat ID                       |                                                       | Yes if Supplier<br>Group is 'NS', No<br>if Supplier Group<br>is 'US' | Text | 50   |
| 24 | SupplierAccountID   | Supplier Account ID                   | This field can be used for your<br>internal reference | No                                                                   | Text | 50   |
| 25 | billToAddressID     | Bill To Address ID                    | A unique identifier for the Apache<br>Bill To address | Yes                                                                  | Text | 50   |
| 26 | billToName          | Bill To Name                          | The name for Apache's Bill To<br>address              | Yes                                                                  | Text | 128  |
| 27 | billToStreet        | Bill To Street                        | The street address for Apache's Bill<br>To Address    | Yes                                                                  | Text | 1024 |
| 28 | billToCity          | Bill To City                          | The city for Apache's Bill To Address                 | Yes                                                                  | Text | 50   |
| 29 | billToState         | Bill To State                         | The state for Apache's Bill To<br>Address             | Yes                                                                  | Text | 50   |
| 30 | billToPostalCode    | Bill To PostalCode                    | The postal code for Apache's Bill To<br>Address       | Yes                                                                  | Text | 50   |
| 31 | billToCountry       | Bill To Country                       | The country for Apache's Bill To<br>Address           | Yes                                                                  | Text | 50   |
| 32 | serviceStartDate    | Service Start Date                    | Date should be provided in a<br>MM/DD/YYYY format     | Yes                                                                  | Text | 10   |
| 33 | serviceEndDate      | Service End Date                      | Date should be provided in a MM/DD/YYYY format        | Yes                                                                  | Text | 10   |
| 34 | payInNumberOfDays   | Net Payment Terms                     |                                                       | Yes                                                                  | Text | 2    |

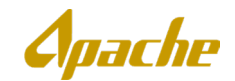

| 35 | comments                | Comments related to the invoice                                                          |                                                                     | No                                                                              | Text | 4000 |
|----|-------------------------|------------------------------------------------------------------------------------------|---------------------------------------------------------------------|---------------------------------------------------------------------------------|------|------|
| 36 | supplierReference       | Relevant supplier<br>reference number                                                    | This field can be populated with a value your company can reference | No                                                                              | Text | 255  |
| 37 | CustomerReference       | Relevant customer<br>reference number                                                    | This field can be populated with a value that Apache can reference  | No                                                                              | Text | 255  |
| 38 | paymentNote             | Payment Note                                                                             | This field can be populated with a note regarding invoice payment   | No                                                                              | Text | 255  |
| 39 | CompanyCode             | Apache Company Code<br>for billing purposes                                              | Apache Company Code                                                 |                                                                                 | Text | 50   |
| 40 | invoiceLineNumber       | Unique identifier for an invoice line                                                    |                                                                     | Yes                                                                             | Text | 50   |
| 41 | lineReferenceNumber     | PO or Contract line item<br>number. For Contract<br>Invoices, if not known,<br>enter '1' |                                                                     | Yes                                                                             | Text | 50   |
| 42 | currency                | Currency code. Must be a 3-character code                                                |                                                                     | Yes                                                                             | Text | 3    |
| 43 | unitPrice               | Unit price of the item                                                                   |                                                                     | Yes                                                                             | Text | -    |
| 44 | unitOfMeasure           | Unit of Measure                                                                          |                                                                     | Yes                                                                             | Text | 64   |
| 45 | quantity                | Quantity of the line item                                                                |                                                                     | Yes                                                                             | Text | -    |
| 46 | itemDescription         | Description of Line or<br>Product (for Contract<br>invoice)                              |                                                                     | Yes                                                                             | Text | 2000 |
| 47 | commodityCode           | Commodity classification<br>code (for Contract<br>invoice)                               |                                                                     | Yes                                                                             | Text | 50   |
| 48 | supplierPartID          | Supplier Part number                                                                     |                                                                     | No                                                                              | Text | 1000 |
| 49 | supplierPartAuxiliaryID | Supplier's Tax ID                                                                        |                                                                     | No                                                                              | Text | 11   |
| 50 | lineTaxPercentage       | Tax Percentage of the<br>respective line item (if<br>TaxInLine field is 'Y')             |                                                                     | Yes                                                                             | Text | 3    |
| 51 | lineTaxCategory         | Tax Category of the line<br>item (if TaxInLine field is<br>'Y')                          |                                                                     | Yes                                                                             | Text | 50   |
| 52 | lineTaxDescription      | Line Tax Description (if<br>TaxInLine field is 'Y')                                      |                                                                     | Yes                                                                             | Text | 100  |
| 53 | GeneralLedger           | Apache accounting<br>reference number for<br>General Ledger                              |                                                                     | No                                                                              | Text | 50   |
| 54 | CostCenter              | Apache accounting<br>reference number for<br>Cost Center                                 |                                                                     | Yes if<br>AccountCategory<br>is 'K', No if<br>Account<br>Category is not<br>'K' | Text | 50   |

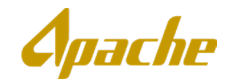

| 55 | WBS                          | Apache accounting<br>reference number WBS<br>Element                                                                                                    |           | Yes if<br>AccountCategory<br>is 'P', No if<br>Account<br>Category is not<br>'P' | Text | 50  |
|----|------------------------------|----------------------------------------------------------------------------------------------------|-----------|---------------------------------------------------------------------------------|------|-----|
| 56 | OrderNumber                  | nber Apache accounting<br>reference number for<br>Internal Order Number                                                                                                    |           |                                                                                 | Text | 50  |
| 57 | AccountCategory              | Apache account category<br>reference code that<br>ildentifies the type of<br>account being billed.<br>Enter 'K' for CostCenter,<br>'P' for WBS, 'F' for<br>Internal Order, or 'X' for<br>unknown (at least one of<br>Cost Center, WBS, or<br>OrderNumber must be<br>provided if 'X') |           | No if OrderID is<br>populated, Yes if<br>OrderID is not<br>populated            | Text | 1   |
| 58 | summaryTaxCategory           | Summary/Header Tax<br>Category of the invoice<br>(if TaxInLine is 'N')                                                                                                    |           | Yes                                                                             | Text | 50  |
| 59 | summaryTaxPercentage         | Summary/Header Tax<br>Percentage of the invoice<br>(if TaxInLine is 'N')                                                                                                    |           | Yes                                                                             | Text | 3   |
| 60 | summaryTaxDescription        | Summary Tax Description<br>(if TaxInLine is 'N')                                                                                                    |           | Yes                                                                             | Text | 100 |
| 61 | summaryShippingAmount        | Shipping charges at header level                                                                                                    | ges at No |                                                                                 | Text | -   |
| 62 | summarySpecialHandlingAmount | Special Handling charges<br>at header level                                                                                                    |           | No                                                                              | Text | -   |

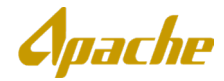

#### Note:

- a. Note that our Company Code and Bill To ID's are **0010**. When you open in Excel, it strips out leading zeroes. Those cells need to be changed to text to support the leading zeroes.
- b. When Entering Cost Centers and GL codes please format as text and include all leading 0's.
- c. IsTaxinLine (Y or N) controls whether the line level tax fields are required, or the header level tax fields are required. Most suppliers send us header level taxes
- d. Some fields are just text fields for reference (e.g. supplier account field, etc.)
- e. You will need to use your own Contract Number and Remittance ID in Production
- f. Do not alter or update the original CSV invoice format that you downloaded from Ariba Network. This will cause the import process to fail. Always preserve the downloaded CSV Invoice template in its native format.
- g. Do not add, modify, rearrange, or delete columns in the CSV Invoice template.
- h. Do not add macros to the CSV Invoice template.

### How to Upload the CSV Invoice Template and Other Attachments

1. To upload the invoice, from your home page, go to **Documents** then click **Upload > Invoice CSV**.

| Ariba Network - Enterprise Account TEST MODE                                                                                          | ¢ 0 📀                             |
|----------------------------------------------------------------------------------------------------|-----------------------------------|
| Home Inbox ∨ Outbox ∨ Catalogs Reports Messages                                                                                       | Documents V Create V              |
| Orders and Releases V All Customers V Order Number Q                                                                                  | UPLOAD                            |
|                                                                                                    | Order Confirmation CSV            |
| Getting Started with Ariba                                                                                                    | Ship Notice CSV                   |
| 1 Review Ariba Fee Structure Review Subscription Pricing                                                                              | Invoice CSV                       |
| 2 Confirm Billing Contact                                                                                                    | External Document                 |
| 3 Add Users to Your Account                                                                                                    | DOWNLOAD                          |
| Network Transaction Service Bronze Silver Gold                                                                                        | CSV Templates                     |
| Collaborate with your customers over the Ariba Network for low or no cost until you reach activity thresholds that deliver e<br>More. | ven greater business value. Learn |
|                                                                                                    | Review Subscription               |

2. Choose the file from your local machine and click Import CSV Invoice.

| Import CSV Invoice                    | Close                                                                                                    |    |
|---------------------------------------|----------------------------------------------------------------------------------------------------|----|
| A CSV file is a Comma Separated Value | file. A CSV invoice enables you to submit a large number of invoices to customers in one consolidated file. In this page, you can import your CSV invoices into Ariba Network and also check their statuses. Ensure that your Mo | re |
|                                       | Customer: * APACHE V<br>Download CSV Templates<br>CSV invoice file path: * Choose File KR2112056.csv                                                                                                    |    |

3. You will see a list of invoices included in your uploaded file appear. To add attachments to these invoices, per invoice, choose the relevant file from your local machine and then click **Upload Related Document**.

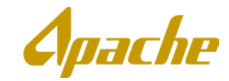

| Import CSV Invoice                    |                                 |                                     |                                                     |                                                                              | Close                             |
|---------------------------------------|---------------------------------|-------------------------------------|-----------------------------------------------------|------------------------------------------------------------------------------|-----------------------------------|
| A CSV file is a Comma Separated Value | file. A CSV invoice enables you | i to submit a large number of invoi | ices to customers in one consolidated file. In this | page, you can import your CSV invoices into Ariba Network and also check the | r statuses. Ensure that your More |
|                                       |                                 |                                     |                                                     |                                                                              | Submit                            |
|                                       | Customer:* AP                   | PACHE 🗸                             | This Customer mandates attachments fo               | r each uploaded document                                                     |                                   |
|                                       | CSV invoice file path:* Ch      | Inload CSV Templates                |                                                     |                                                                              |                                   |
| Uploaded: KR2112056.csv. Documen      | ts found: 1 Related documents   | s attached: 0                       |                                                     |                                                                              | Î                                 |
| INVKR2112056 Purchase                 | Order: unknown Do               | ocument Date: 19 Feb 2020           | Total Amount: £26,612.00 GBP                        | Choose File Sample InvoApache.docx                                           | Upload Related Document           |
|                                       |                                 |                                     |                                                     |                                                                              | Submit                            |

#### 4. Click Submit.

| Uploa | aded: KR2112056.csv | . Documents found: 1 Related d | ocuments attached: 1       |                              |                            | Û                       |
|-------|---------------------|--------------------------------|----------------------------|------------------------------|----------------------------|-------------------------|
|       | INVKR2112056        | Purchase Order: unknown        | Document Date: 19 Feb 2020 | Total Amount: £26,612.00 GBP | Choose File No file chosen | Upload Related Document |
|       | Sample Invoid       | ce - Apache.docx               |                            |                              |                            | Î                       |
|       |                     |                                |                            |                              |                            | Submit                  |

5. You will see a message indicating that the CSV Invoice had been successfully imported along with the number of documents loaded. These invoices should now appear in the Invoices listed in your Outbox.

| Import CSV Invoice                                                                                |  |
|---------------------------------------------------------------------------------------------------|--|
| CSV invoice has been successfully imported.<br>Ariba Network loaded your 1 document successfully. |  |

### How to Check the Status of an Uploaded CSV Invoice File

 From your home page, go to Documents then click Upload > Invoice CSV. Under the CSV Files section, you will see a list of previously loaded CSV Invoice files. To retrieve specific files from your history, use the Search Filters to modify the search criteria (e.g. time range). Click on the CSV File Name to retrieve details of that uploaded file.

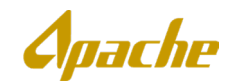

| Import CSV Invoice                                    |                                                                                           | Close                                                                                                   |
|-------------------------------------------------------|-------------------------------------------------------------------------------------------|----------------------------------------------------------------------------------------------------|
| A CSV file is a Comma Separated Value file. A CSV inv | oice enables you to submit a large number of invoices to custome                          | rs in one consolidated file. In this page, you can import your CSV invoices into Ariba Network and More |
| Customer:<br>CSV invoice file path:                   | APACHE ✓     Download CSV Templates     Choose File No file chosen     Import CSV Invoice |                                                                                                    |
| CSV Files                                             |                                                                                           |                                                                                                    |
| ► Search Filters                                      |                                                                                           |                                                                                                    |
| Showing 1 - 1 of 1                                    |                                                                                           |                                                                                                    |
| CSV File Name Custome                                 | Pr Date Created                                                                           | Created By                                                                                              |
| KR2112063.csv APACHE                                  | 24 Feb 2020 9:46 PM CST                                                                   | test-GLOBALENERGY@apache.com                                                                            |
|                                                       |                                                                                           | Close                                                                                                   |

2. In the CSV Invoice Details section, click the link in the **Invoice Status** column for the respective invoice you wish to retrieve the status for. You will be shown a history of the invoice document as it is processed and routed on the Ariba Network.

| CSV File Information                                                                                |                                       |            |                                | Download                       | l ▼ Refresh Close      |
|----------------------------------------------------------------------------------------------------|---------------------------------------|------------|--------------------------------|--------------------------------|------------------------|
| CSV File Name: KR2112054.csv                                                                        | Date Created: 20 Feb 2020 3:29 AM CST |            |                                |                                |                        |
| Customer: APACHE                                                                                    | Created By: test-PATRIOTPREMIUM@a     | apache.com |                                |                                |                        |
| CSV Invoice Details                                                                                 |                                       |            |                                |                                |                        |
| Showing 1 - 1 of 1                                                                                  |                                       |            |                                |                                | Status: All V          |
| Invoice Number ↓                                                                                    |                                       |            | Invoice Status                 |                                |                        |
| KR2112054                                                                                           |                                       |            | Sent                           |                                |                        |
| History                                                                                             |                                       |            |                                |                                |                        |
| Comments                                                                                            |                                       |            |                                | Changed By                     | Date and Time          |
| Comments from APACHE: Route document to end point Ariba of system id AWTCLNT200 of org AN0139549796 |                                       | 5497962-T  | PropogationProcessor-125006067 | 20 Feb 2020 3:29:55 AM         |                        |
|                                                                                                    |                                       |            |                                | Supplier                       | 20 Feb 2020 3:29:55 AM |
| The invoice status has been successfully updated t                                                  | o Processing by APACHE. Description:  |            |                                | PropogationProcessor-124996058 | 20 Feb 2020 3:32:33 AM |
|                                                                                                    |                                       |            |                                | Supplier                       | 20 Feb 2020 3:32:33 AM |
| 4                                                                                                   |                                       |            |                                |                                | Þ                      |
|                                                                                                    |                                       |            |                                |                                | Close                  |

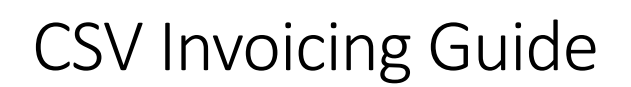

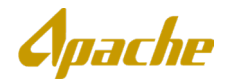

3. An alternative method to view the status of invoices loaded from the CSV Invoice file is to access to invoices from your Outbox. From your home page, go to **Outbox** tab then click **Invoices**.

| Home       | Inbox     | · ∨ Outbox ∨      | Catalogs | Reports | Messages |               |          |              |            |             |                  | Docun              | nents 🗸 Create 🗸   |
|------------|-----------|-------------------|----------|---------|----------|---------------|----------|--------------|------------|-------------|------------------|--------------------|--------------------|
| Invoice    | S         | Invoices          |          |         |          |               |          |              |            |             |                  |                    |                    |
|            |           | Order Confi       | rmations |         |          |               |          |              |            |             |                  |                    |                    |
| ► S        | earch Fi  | lters Ship Notice | s        |         |          |               |          |              |            |             |                  |                    |                    |
|            |           | Archived In       | voices   |         |          |               |          |              |            |             |                  |                    |                    |
| Inv        | oices (10 | 00+) Drafts       |          |         |          |               |          |              |            |             |                  | Page 1             | ✓ <b>》</b>         |
|            |           | Invoice #         | Custo    | mer Ref | ference  | Submit Method | Origin   | Self Billing | Source Doc | Date 🗍      | Amount           | Routing Status (i) | Invoice Status (i) |
| 0          |           | INVAT02202020Z    | APAC     | HE Co   | ntract   | CSV Upload    |          | No           |            | 21 Feb 2020 | \$433,015.67 USD | Failed             | Rejected           |
| 0          |           | INVKR2112056 Ø    | APAC     | HE Co   | ntract   | CSV Upload    |          | No           | Contract   | 21 Feb 2020 | £26,612.00 GBP   | Acknowledged       | Rejected           |
| 0          |           | DCM02202020A Ø    | APAC     | HE No   | n-PO     | Online        | Supplier | No           | Non-PO     | 20 Feb 2020 | \$-100.00 USD    | Acknowledged       | Sent               |
| 0          |           | DINVC1303 @       | APAC     | HE Co   | ntract   | Online        | Supplier | No           | Contract   | 20 Feb 2020 | \$10.23 USD      | Acknowledged       | Sent               |
| 0          |           | KR2112054 Ø       | APAC     | HE Co   | ntract   | CSV Upload    |          | No           | Contract   | 20 Feb 2020 | \$770.00 USD     | Acknowledged       | Sent               |
| $\bigcirc$ |           | KR2112053         | APAC     | HE Co   | ntract   | CSV Upload    |          | No           | Contract   | 20 Feb 2020 | \$770.00 USD     | Acknowledged       | Sent               |

### Limitations and Troubleshooting Issues with CSV Invoices

The CSV Invoice has several limitations to be aware of. The following limitations apply:

- Maximum Lines per File: 10,000
- Maximum Number of Unique Invoices per File: 2,500
- Maximum File Size: 40MB
- Maximum Invoice Attachment File Size: 10MB-100MB

User might encounter the following problems when trying to view, create, and submit CSV invoices on Ariba Network. The table below describes a few possible issues and their solutions.

| Issue                                                                                        | Solution                                                                                                    |
|----------------------------------------------------------------------------------------------|----------------------------------------------------------------------------------------------------|
| I am unable to import the CSV invoice to Ariba<br>Network.                                   | <ul> <li>Does your file meet the basic CSV requirements? Look for specific error messages to help identify fields that may need to be corrected. For example, review the CSV invoice for the following potential issues, correct the issues, and import the CSV Invoice file again:</li> <li>Missing header information</li> <li>Missing data in required fields</li> <li>Incorrect formatting in fields</li> </ul>                                                                                  |
| My file was imported successfully, but a few invoices show a "Failed" status in my outbox.   | Do your invoices meet your customer-configured invoice rules? When invoices are loaded from the CSV file to individual invoice documents on Ariba Network, they are validated based on the invoice rules set by Apache. Click the History tab for error messages or additional status information about the invoice. Correct any customer-configured invoice rule deviations that you detect in the invoice and resend the invoice.<br>Note: Resend only those invoices that show a "Failed" status. |
| My file was imported successfully, but a few invoices show a "Rejected" status in my outbox. | This means that the invoices passed the CSV and Ariba Network validations checks, but were rejected either by Apache due to invoice-specific validation rules. Click the History tab for error messages or additional status information about the invoice. Correct any problems with individual invoices and resend them.<br>Note: Resend only those invoices that show a "Rejected" status.                                                                                                    |

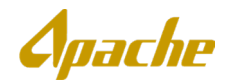

| Issue                                                                                                    | Solution                                                                                                    |
|----------------------------------------------------------------------------------------------------|----------------------------------------------------------------------------------------------------|
| My CSV invoice is rejected because of a mathematical invoice exception error.                                                        | You may have submitted your CSV invoice by rounding line amounts, and then entering the net invoice amount. This can cause differences in calculated totals in SAP Ariba Invoice Management or SAP Ariba Buying and Invoicing and generate an error.                                                                                                    |
|                                                                                                    | Do not round line amounts or net invoice amounts as it will affect Ariba's calculations when the invoice is validated.                                                                                                    |
| INV-52: The sub-total of line item <line item=""> exceeds the buying organization's line item sub-total limits.</line>               | It is possible that the purchase order has already been fully invoiced for that line item. Contact your customer and place a request for increasing the line item limit, or submit an order confirmation updating the quantity or price of the line item.                                                                                                    |
| INV-21: The invoice net payment terms do not match the net payment terms in the purchase order <purchase id="" order="">.</purchase> | Verify the purchase order specified in the error message and ensure that the payment terms in the invoice and purchase order match.                                                                                                    |
| Mapping Failure: string to double conversion: no digits found.                                                                       | Verify the mapping file and confirm that all the required amount fields are populated. For example, if tax is not applicable for an invoice, but it is a required field, do not leave the field empty. Instead, enter '0' in the taxAmount field. Ensure that there are no empty rows in the CSV invoice. If there are empty rows, delete them and re-submit the invoice. |
| Mapping Failure: processing terminated by xsl.                                                                                       | Ensure that there are no empty rows in the CSV invoice. If there are empty rows, delete them and re-submit the invoice.                                                                                                    |
| Mapping Failure: illegal field name.                                                                                                 | <ul> <li>This error could result because:</li> <li>a field name was changed, or</li> <li>a field was removed from the CSV template.</li> </ul>                                                                                                    |
|                                                                                                    | Download the latest CSV invoice template and verify that all the fields are accurate.                                                                                                    |
| Failed to parse mapping result.                                                                                                    | A CSV invoice can have values in either the orderID or agreementID fields, but not both. Verify the invoice and ensure that only one of these two fields is populated.                                                                                                    |
| The 'Summary' columns pick up only the first line<br>entry value even if I enter multiple line entry<br>values.                      | If there are multiple line entries from the same invoice, add up all the line data and manually enter the total in the first row of the summary column.                                                                                                    |

The following table contains a list of validation rules applied to invoices loaded through the CSV Invoice file. If you encounter this error, review the description of the issue, correct the value(s) in your CSV Invoice file, and attempt reloading the file.

| Validation Message                                    | Description                                                                                                    |
|-------------------------------------------------------|----------------------------------------------------------------------------------------------------|
| invoiceID_CannotBe_Empty                              | The <b>invoiceID</b> field is not populated for one or more lines.                                                                                                    |
| invoiceID_CannotBeMoreThan_16_Characters              | The value in <b>invoiceID</b> cannot be more than 16 characters.                                                                                                    |
| isTaxInLine_CannotBeEmpty                             | The <b>isTaxInLine</b> field is not populated for one or more lines.                                                                                                    |
| isTaxInLine_MustBe_Y_or_N_Only                        | <ul> <li>The value in isTaxInLine must be either 'Y' or 'N':</li> <li>'Y' indicates that taxes are maintained at the invoice line-level</li> <li>'N' indicates that taxes are maintained at the invoice header level</li> </ul>       |
| purpose_ShouldBe_standard_Or_lineLevelCreditMemo_Only |                                                                                                    |
| supplierGroup_Is_Required_Should_Be_Either_NS_Or_US   | <ul> <li>The value in the supplierGroup field must be either 'NS' or 'US':</li> <li>'NS' indicates you are invoicing Apache's North Sea business</li> <li>'US' indicates you are invoicing Apache's United States business</li> </ul> |

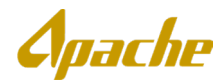

| supplierTaxID_Is_Required'(When SupplierGroup = NS)'                                                             | The <b>supplierTaxID</b> field is required when the value in<br><b>supplierGroup</b> is 'NS'                                                         |
|----------------------------------------------------------------------------------------------------|----------------------------------------------------------------------------------------------------|
| payInNumberOfDays_Cannot_Be_Blank                                                                                | payInNumberOfDays is a required field                                                                                                    |
| serviceStartDate_Is_Required                                                                                     | serviceStartDate is a required field                                                                                                    |
| serviceEndDate_Is_Required                                                                                       | serviceEndDate is a required field                                                                                                    |
| Please_Enter_Either_orderID_Or_contractNumber                                                                    | The invoice must either reference a PO or a Contract. Populate either one of the <b>orderID</b> or <b>contractNumber</b> fields.                     |
| lineItemType_Must_Be_MATERIAL_Or_SERVICE_Only                                                                    | The value in the <b>lineItemType</b> field must be "Material"                                                                                        |
| itemDescription_Is_Required_For_Contract_Invoice_Please_Fill_In_Line<br>_(n)                                     | The <b>itemDescription</b> field is required for Contract-based invoices                                                                             |
| lineTaxPercentage_Is_Required_When_isTaxInLine_Is_Y_Please_Fill_Tax<br>_In_Line_(n)                              | <b>lineTaxPercentage</b> is required when taxes are maintained at the invoice line-level                                                             |
| orderID_Is_Required_When_AccountCategory_Is_Blank                                                                | Accounting information is not needed for invoices referencing<br>Purchase Orders. Ensure that <b>orderID</b> is populated.                           |
| When_AccountCategory_Is_X_Then_Either_CostCenter_Or_WBS_Or_Or<br>derNumber_Is_Required_Please_Update_In_Line_(n) | When the value in <b>AccountCategory</b> is 'X', then only one of fields <b>CostCenter</b> , <b>WBS</b> , or <b>OrderNumber</b> should be populated. |
| When_AccountCategory_Is_K_Only_CostCenter_Is_Required_Please_Up<br>date_In_Line_(n)                              | When the value in <b>AccountCategory</b> is 'K', then only the <b>CostCenter</b> field should be populated.                                          |
| When_AccountCategory_Is_P_Only_WBS_Is_Required_Please_Update_I<br>n_Line_(n)                                     | When the value in <b>AccountCategory</b> is 'P', then only the <b>WBS</b> field should be populated.                                                 |
| When_AccountCategory_Is_F_Only_OrderNumber_Is_Required_Please_<br>Update_In_Line_(n)                             | When the value in <b>AccountCategory</b> is 'F', then only the <b>OrderNumber</b> field should be populated.                                         |
| CommocityCode_Is_Required_For_Contract_Invoice_Please_Fill_In_Line<br>_(n)                                       | The <b>CommodityCode</b> field is required for Contract-based invoices                                                                               |
| summarySpecialHandlingAmount_Must_Be_Numeric                                                                     | summarySpecialHandlingAmount must be a numeric value.                                                                                                |